## 迪普 SSL VPN 使用指南(新版)

1、打开学院官网首页,点击"公共服务",再点击"学院 VPN",即可看到如图 1 所示标:

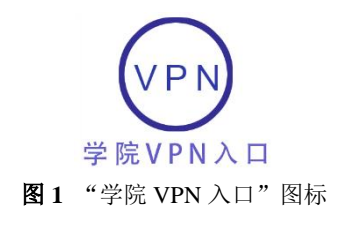

2、 点击图 1 所示图标,即可打开 VPN 登录界面,如图 2 所示。

| 账号登录                                 | 其他登录                                                         |          |
|--------------------------------------|--------------------------------------------------------------|----------|
| ▲ 用户名                                |                                                              |          |
| ⋒ 密码                                 |                                                              | 占击曲林下载"寒 |
| 验证码                                  | NGJH C                                                       | 端"安装源文件  |
| □记住配置                                | 忘记密码?                                                        |          |
| 登                                    | <sup>[</sup> 录                                               |          |
| ✓若下载共享文件,请<br>若自动安装失败,请<br>若需了解更多信息, | 点击 <b>外部共享文件下载</b> ,<br>手动离线安装 <u>客户端</u><br>请查看 <u>帮助信息</u> |          |

图 2 VPN 登录界面

3、在如图2所示界面中,建议先不要马上输入用户名、密码进行登录,而是先点击"客户端"链接,下载客户端安装源文件安装客户端。安装好客户端后,用客户端来登录更加方便,以后也不用每次都进学院官网来登录 VPN 了(下载的客户端安装源文件可以保存在你认为合适的任何地方)。客户端安装源文件下载完成后,文件图标如图3所示。

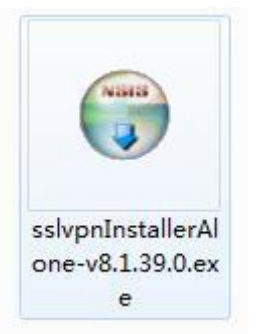

图 3 下载下来的客户端安装源文件的图标

**4、**双击该客户端安装源文件进行安装(安装没有技巧,一路"下一步"即可),如图 4 所示。

| 🗑 SSLVPN Client 8.1.39.0 安装 |                                                                  |
|-----------------------------|------------------------------------------------------------------|
|                             | 欢迎使用 SSLVPN Client 8.1.39.0<br>安装向导                              |
|                             | 这个向导将指引你完成 SSLVPN Client 8.1.39.0 的安<br>装进程。                     |
|                             | 在开始安装之前,建议先关闭其他所有应用程序。这将<br>允许"安装程序"更新指定的系统文件,而不需要重新<br>启动你的计算机。 |
|                             | 单击 [安装 (I)]开始安装进程。                                               |
|                             |                                                                  |
| Card and                    |                                                                  |
| HILLING V                   |                                                                  |
|                             | 安装(I) 取消(C)                                                      |

图4 安装下载下来的客户端

特别注意:如果安装过程中,出现安全类提示或警告,请选择"允许"或"确定",切 勿选择"取消",否则安装会失败。

5、安装完成以后,桌面上会出现如下图标,如图5所示。

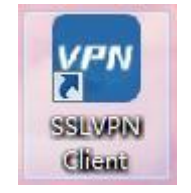

图 5 安装完成以后桌面上出现的客户端图标

6、双击桌面上出现的如图 5 所示的图标,此时出现如图 6 所示对话框,在该对话框中的"服务器地址"框中输入如下连接地址 https://vpn.aurora-college.cn:6443(注)

意是 https,不是 http;另外还要注意的是,冒号以及双斜杠都必须在半角输入状态

下输入),并点击"连接"按钮,出现如图7所示对话框。

| SSL VPN |                                    |     | ×   |
|---------|------------------------------------|-----|-----|
| Sa      | afe Connect                        | 简体中 | 文 🗸 |
| 服务器地址:  | https://vpn.aurora-college.cn:6443 |     | ~   |
|         | 连接                                 | I   | 限消  |

图 6 打开 SSL VPN 客户端并输入连接地址

7、 在如图 7 所示对话框中输入正确的账号、密码,以及验证码,点击"登录"按钮。

|             | Sa   | fe Connect                                                        |  |
|-------------|------|-------------------------------------------------------------------|--|
| 帐号          | 证书   | USB-KEY                                                           |  |
| 服务器<br>帐号:  | 器地址: | https://vpn.aurora-c <mark>ol</mark> lege.cn:6443/<br>chengmaohua |  |
| 密码 <b>:</b> |      | •••••                                                             |  |
| 验证码:        |      | f69n F699 F699 F699 F699                                          |  |

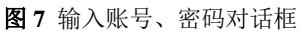

提示:可以勾选"记住配置"和"自动登录",以免下次连接 VPN 时再次输入用户 名密码。

8、登录成功以后,在任务栏右下角会出现如图 8 所示的"VPN 连接成功"提示,且此时会自动打开浏览器窗口,如图 9 所示。

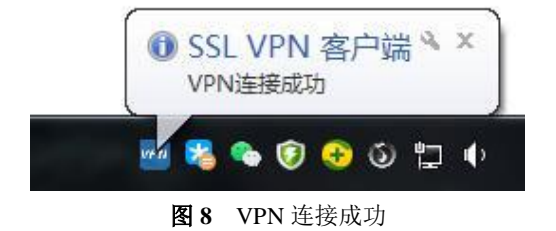

| 遵 证书特 | 昔误: 导航已 | 阻止               | ×                          | Last Str.      |        | C She was      | 10000      | Available Table | 11440 | Address of the local division of the |
|-------|---------|------------------|----------------------------|----------------|--------|----------------|------------|-----------------|-------|--------------------------------------|
| 文件(F) | 编辑(E)   | 查看(V)            | 收藏夹(A)                     | 工具(T)          | 帮助(H)  |                |            |                 |       |                                      |
| 8     | ) 此网    | 站的安              | 全证书存                       | 子在问题           | 5.     |                |            |                 |       |                                      |
|       | 此网站此网站  | 占出具的<br>占出具的     | 安全证书!<br>安全证书 <sup>2</sup> | 是为其他M<br>不是由受信 | 网站地址颁复 | 发的。<br>须发机构颁发的 | 約 <b>。</b> |                 |       |                                      |
|       | 安全议     | E书问题             | 可能显示                       | 式图欺骗作          | 尔或截获你们 | 向服务器发送的        | 的数据。       |                 |       |                                      |
|       | 建议主     | <del>(</del> 闭此网 | 页,并且7                      | 不要继续演          | 刘览该网站。 | ta.            |            |                 |       |                                      |
|       | 🖉 单     | 击此处关             | 闭该网页                       | 0              |        |                |            |                 |       |                                      |
|       | ⊗ 继     | 续浏览山             | 比网站(不推                     | 眭荐)。           |        | ——选山           | 公项         |                 |       |                                      |
|       | ⊙ i     | 羊细信息             | ļ                          |                |        |                |            |                 |       |                                      |

图9 自动打开的浏览器窗口

9、在如图 9 所示浏览器窗口中,请选择"继续浏览……"(这是 IE 浏览器的提示,其他浏览器的提示文字可能略有不同,以此类推),打开如图 10 所示"可用资源列表及欢迎"界面(注意:该浏览器窗口不可以关闭,否则就退出 VPN 了)。

| DP tech 欢迎使用上海震旦职业学院VPN! XW®, chengm |                 |                            |                                                                    |  |  |  |
|--------------------------------------|-----------------|----------------------------|--------------------------------------------------------------------|--|--|--|
| 资源组列表                                | 资源列表            |                            | 公告                                                                 |  |  |  |
| Resource1                            | Server1         | 类型:IP资源<br>地址:10.0.11.0    | 1. VPN升级公告!                                                        |  |  |  |
|                                      | ShuiDianMei-Ser | 类型:IP资源<br>地址:10.0.100.246 | 上海辰旦职业子玩出口VPN于2019年10月26夜<br>间完成版本升级。请VPN用户注意:升级后首次<br>使用需升级插件。谢谢! |  |  |  |

## 注:在如图 10 所示界面中,如果出现如图 11 所示运行加载项的提示,请选择"允许"。

| 此网页想要运行以下加载项: 来自"Hangzhou DPtech Technologies Co., Ltd."的"SSLVPN Client"。  有何风险(W)? | ( 允许(A) ▼ × |
|-------------------------------------------------------------------------------------|-------------|
| <b>图 11</b> "运行加载项"提示,请选择"允许"                                                       |             |

10、此时就可以像身在学校时一样对特定内网资源进行访问了,如图 12 所示。 (注意:保持如图 10 所示浏览器窗口打开状态,不可关闭,否则就退出 VPN 了)

| (←) → C <sup>I</sup> (i) <u>%</u> 10.0.3 | 11.136/logir | n.jsp?_p=YXN | / 00   | ··· ☆ | >>    | Ξ  |
|------------------------------------------|--------------|--------------|--------|-------|-------|----|
| ☆ 最常访问 📄 火狐官方站点                          | 🕖 新手上路       | 📄 常用网址       | JD 京东商 | 城 >>  | 1 移动版 | 书签 |
|                                          |              |              | _      |       |       |    |
| VEO                                      | PIUL         | 5 Pr         | 0      |       |       |    |
|                                          | 个性化门         | 户集群 革        | 平台     |       |       |    |
|                                          |              |              |        |       |       |    |
|                                          |              |              |        |       |       |    |
| 用户名:                                     |              | 登录           |        |       |       | ſ  |
| 密 码:                                     |              | •            |        |       |       |    |
| 验证码:                                     |              | 2399         |        |       |       |    |
|                                          |              |              |        |       |       |    |

**图 12** 对特定内网资源进行访问 (完)